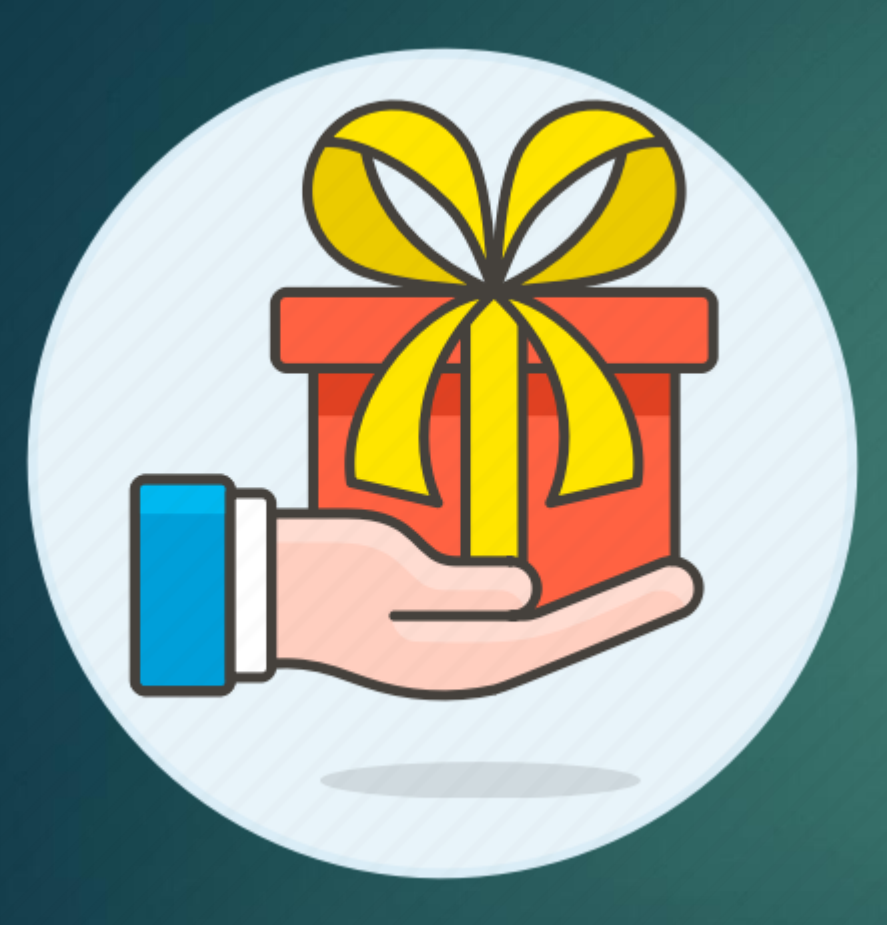

# REWARD PROGRAM

**REDEMPTION PROCESS** 

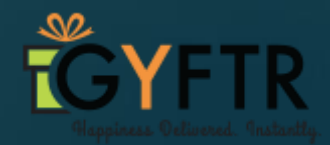

## **Redemption Link:** www.gyftr.com/rewardprogram

🚓 Incognito 3

Ð

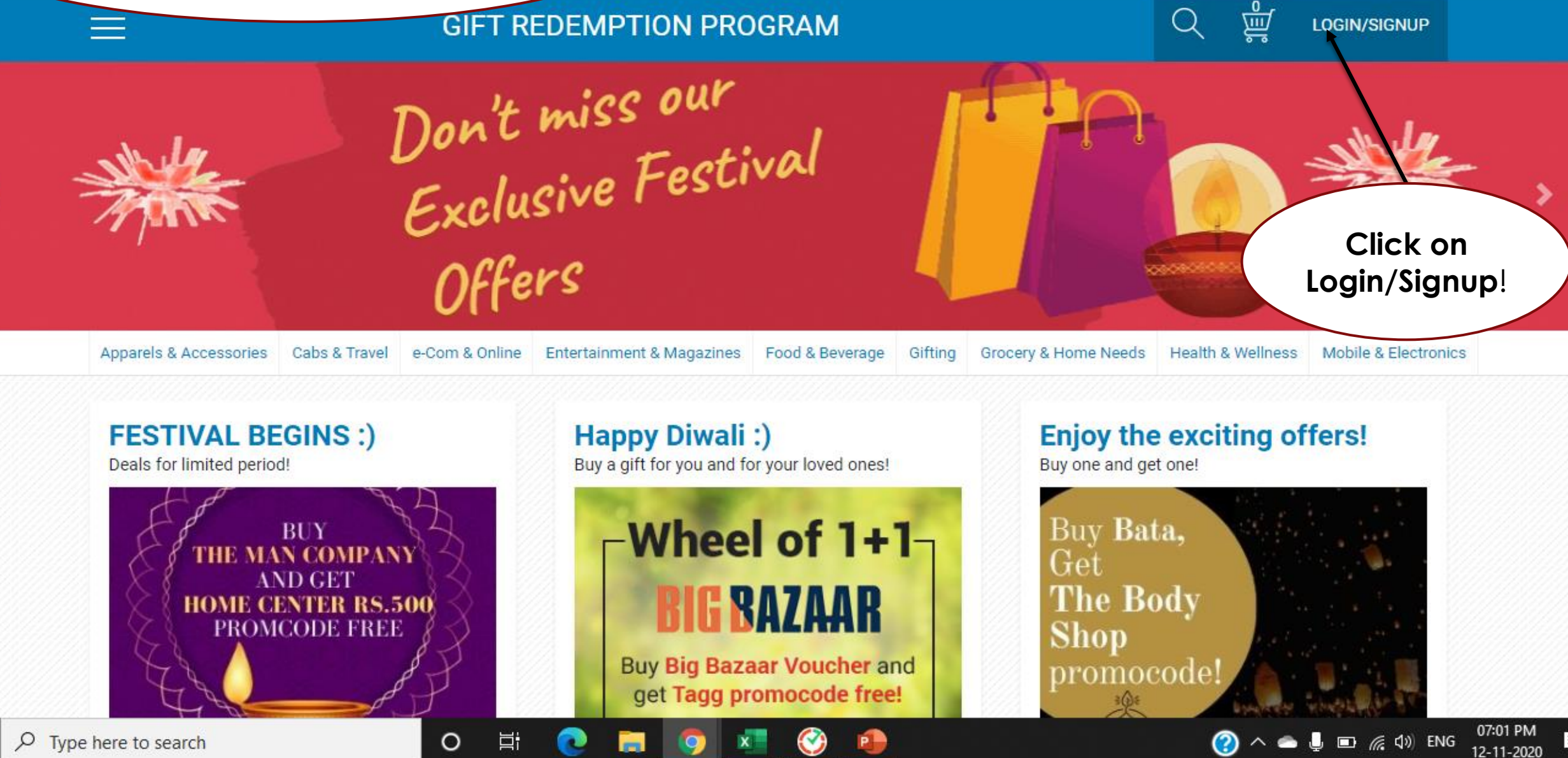

Reward Proc

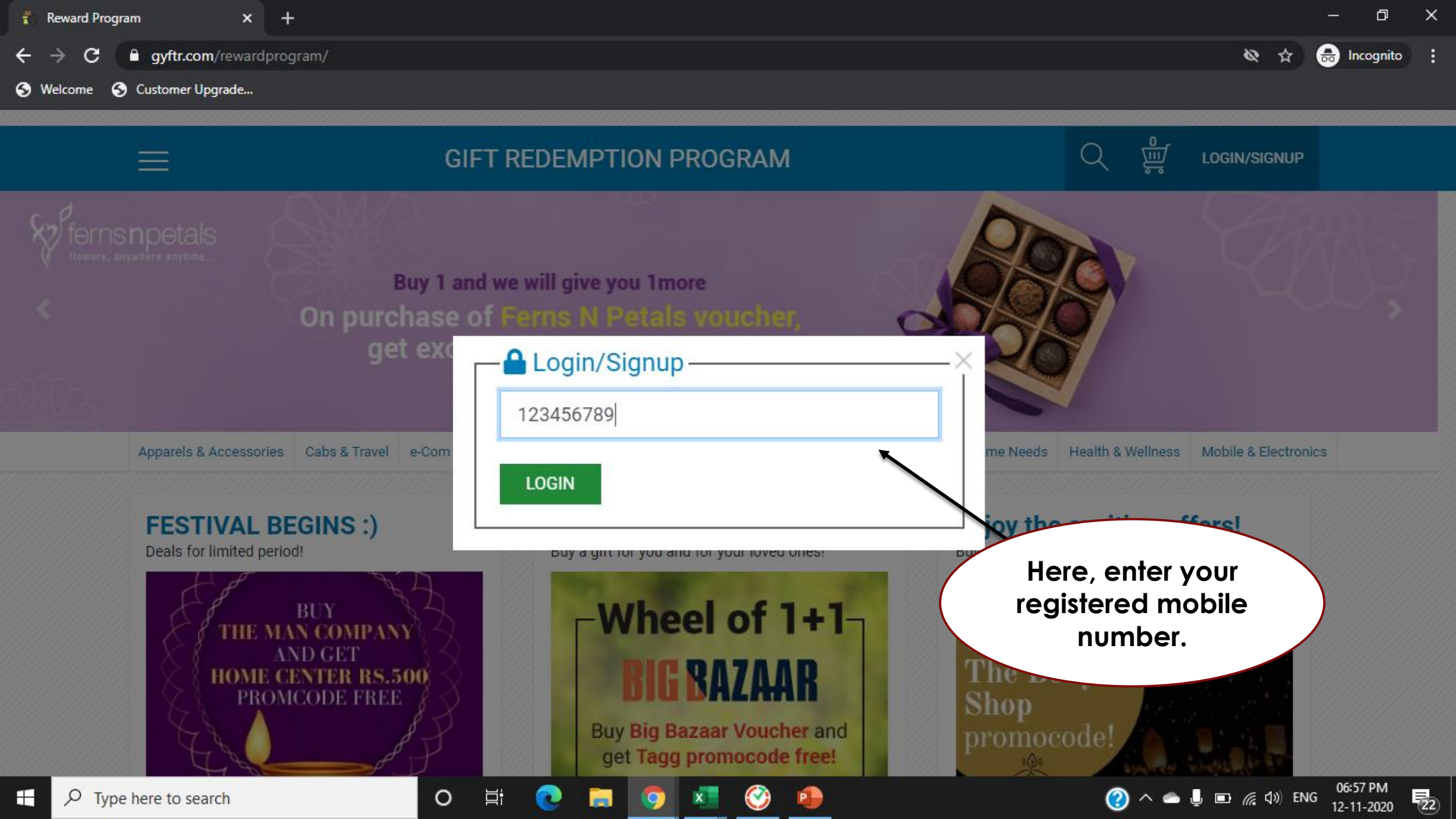

![](_page_3_Figure_0.jpeg)

![](_page_4_Figure_0.jpeg)

![](_page_5_Picture_0.jpeg)

![](_page_6_Picture_0.jpeg)

![](_page_7_Picture_0.jpeg)

get Tagg promocode free!

\*

Categories can be opened from the hamburger option on the left of the page or when you hover on the category header on the home page.

| ← → C                             | ogram/                                     |                                                                  | Q 🛧 🔥 :                                                      |
|-----------------------------------|--------------------------------------------|------------------------------------------------------------------|--------------------------------------------------------------|
| CATEGORIES APPARELS & ACCESSORIES | ×                                          | GIFT REDEMPTION PROGRAM                                          | Q 💆 4                                                        |
| CABS & TRAVEL                     |                                            |                                                                  |                                                              |
| E-COM & ONLINE                    |                                            | ton Fit and Healthul -                                           | Vide                                                         |
| ENTERTAINMENT & MAGAZINES         | PHARMACY                                   | tug 0 ti unti 0 teuting:                                         | and a state                                                  |
| FOOD & BEVERAGE                   | Buy Apo                                    | llo Pharmacy Voucher and ge                                      | et a                                                         |
| GIFTING                           |                                            | free cure fit promocode.                                         |                                                              |
| GROCERY & HOME NEEDS              |                                            |                                                                  |                                                              |
| HEALTH & WELLNESS                 | Apparels & Accessories Cabs                | & Travel e-Com & Online Entertainment & Magazines Food & Beverag | ge Gifting Grocery & Home Needs Health & Wellness Mol        |
| MOBILE & ELECTRONICS              |                                            |                                                                  |                                                              |
|                                   | Exciting Deals !<br>You can't miss this.   | Grab the best offer!<br>Stock up yout cart with best offer.      | Handpicked Brand<br>Buy fast moving brands                   |
|                                   | EXCITING OFFER !<br>Buy<br>PETER ENGLAND   | HURRY UI<br>Buy any                                              | Buy one and get<br>benefits of two With<br>ZEEs              |
|                                   | VOUCHER<br>and get a<br>Myntra Promocode ! | Voucher and Get Gat<br>Subscription FREE                         | Ana<br>El Voucher get 15%<br>Promo Code of<br>Ferns & Petals |
|                                   | Buy                                        |                                                                  | Đĩ.                                                          |

> C gyftr.com/rewardprogram/ 4

olio

Stay Fit and Healthy! **Buy Apollo Pharmacy Voucher and get a** free cure fit promocode.

GIFT REDEMPTION PROGRAM

 $\leftrightarrow \rightarrow$ 

Apparels & Accessories Cabs & Travel e-Com & Online Entertainment & Magazines Food & Beverage Gifting Grocery & Home Needs Health & Wellness Mobile & Electronics

| Euphoria Jewellery (TM) gold coins | Central                      | Pantaloons                 | Luxe Gift Card- TUMI |
|------------------------------------|------------------------------|----------------------------|----------------------|
| Allen Solly                        | Gini & Jony                  | PC Jeweller Gold Coin      | Shoppers Stop        |
| Louis Philippe                     | The Man Company              | PC Jeweller Diamond        | Tanishq              |
| Peter England                      | Hidesign                     | PC Jeweller Gold           | Aurelia              |
| Planet Fashion                     | Joyalukkas Jewelry E-Voucher | Puma                       | W                    |
| Van Heusen                         | Kalyan Gold Coins            | The Body Shop              | Titan                |
| Arvind Fashion                     | Kalyan Gold Jewellery        | The Raymond Shop           | Fastrack             |
| Bata                               | Kalyan Diamond Jewellery     | Relaxo                     | Helios               |
| Hush Puppies                       | Levis                        | Luxe Gift Card             | Titan Eye Plus       |
| Benetton                           | ALDO                         | Luxe Gift Card- Hamleys    | Westside             |
| Jack & Jones                       | INGLOT                       | Luxe Gift Card- Hugo boss  | Voylla               |
| Veromoda                           | CHARLES & KEITH              | Luxe Gift Card- Kate Spade | William Penn         |

https://www.gyftr.com/rewardprogram/bata-gift-vouchers

### Click on the brand you want- here is the brand page.

![](_page_9_Picture_1.jpeg)

| nter Promo Co | ode                               |                                |      | APPLY    |
|---------------|-----------------------------------|--------------------------------|------|----------|
|               |                                   |                                |      |          |
|               |                                   |                                |      |          |
| Smaash pro    | mo code Smaaash Rs<br>Terms & Cor | 300 top up promo c<br>nditions | ode  |          |
|               |                                   |                                |      |          |
| Value(T)      | Sife                              | Caving(T)                      | રું, | Total(T) |

₹0

₹0

ADD

ADD

₹250

₹500

Smaaash Rs 300 top

up promo code

₹250

₹500

![](_page_9_Figure_3.jpeg)

- Add the denomination and qty of your choice.
- On the right side, your cart get updated basis on the selection.
- Enter the points you want to redeem. You can make the additional payment as well incase of less points.
- Select the T&C and Click on Buy Now.

# After Buy now, you will receive the Thank you message along with order number and voucher will get delivered within 5-10 minutes.

| 😰 (124) What: 🗙 👘 rewardprog 🗙 🔞 Payment St. X 🕅 Inbox (7,111 X 🛛 🚰 Rate Card - X 🛛 😂 List   GyFTR X 🛛 🔇 Welcome 🛛 X 🔷 Meet - 🔘 X 🕇 G equitas ban X 🕇 🕇                                                                           | _     | -                | ٥        | ×  |
|----------------------------------------------------------------------------------------------------|-------|------------------|----------|----|
| ← → C   gyftr.com/rewardprogram/payment/status/check/RP-83162160-25549                                                                                                    | Q     | ☆                | A        | :  |
| E GIFT REDEMPTION PROGRAM Q 🛱 AARUSHI *                                                                                                    |       |                  |          |    |
|                                                                                                    |       |                  |          |    |
| Apparels & Accessories         Cabs & Travel         e-Com & Online         Entertainment & Magazines         Food & Beverage         Gifting         Grocery & Home Needs         Health & Wellness         Mobile & Electronics |       |                  |          |    |
| HOME / TRANSACTIONS                                                                                                    |       |                  |          |    |
| CONGRATULATIONS!                                                                                                    |       |                  |          |    |
| Your Order No(RP-83162160-25549) has been processed successfully.<br>you would receve your instant voucher next 10 minutes!                                                                                                    |       |                  |          |    |
| FOR ASSISTANCE, PLEASE CALL<br>18001033314                                                                                                    |       |                  |          |    |
| CATEGODY : Apparale & Apparate & Apparation 1 Cate & Travel 1 a Com & Opline 1 Entertainment & Manazines 1 Epod & Reverses 1 Ciffing 1 Gropery & Home Mende 1 Machte & Wellense 1 Machie & Electronice                            |       |                  |          |    |
| $\begin{array}{c} \blacksquare \\ \swarrow \\ \blacksquare \\ \blacksquare \\ \blacksquare \\ \blacksquare \\ \blacksquare \\ \blacksquare \\ \blacksquare \\ \blacksquare \\$                                                    | ENG 2 | 12:35<br>20-08-2 | ;<br>020 | 23 |

- The user can check the previous transactions by clicking on 'My Transaction' header on the top right corner.

- The user can view the cart here.
- The user can search for a brand by clicking on the 'Search' option.

![](_page_11_Picture_3.jpeg)

# For any redemption related issue, user can click on 'Contact us' page from the footer.

#### ← → C 🔒 gyftr.com/rewardprogram/

your wallets. Why? Because gift vouchers exist so you can shop cashless. And without any restrictions.

Eying United of Colors of Benetton's autumn collection? Or looking for tailored Woodland formal shoes? How about replacing those old denims with a brand new pair of Levi's jeans? Before heading to their stores, check out the website. United Colors of Benetton gift vouchers have a one-plus-one deal. So do the Woodland gift vouchers. And Levi's gift vouchers can be bought at 15% discount.

We offer assorted categories of brands which look after customers' every need. Apparel & Accessories, Food & Beverage, e-Com & Online and Grocery & Home Needs are the most frequented categories. You can choose Amazon, Myntra, Big Bazaar, Shoppers Stop, BookMyShow, KFC, Pizza Hut, Marks & Spencer, Zomato Gold or any one of the remaining 120+ brands.

Since gift vouchers cater to every gender and age-group, they become a good option for gifting. So the next time you struggle to buy a gift for Mother's Day, Father's Day, Raksha Bandhan, Diwali, Children's Day, Valentine's Day, your anniversary or someone's birthday, simply choose gift vouchers or e gift cards. Gift cards bought for your loved ones will be sent to them through email. On receiving the gift cards, they can pick a date and time of their convenience and visit any one of the partner stores/website/mobile app. They can pay using E-gift cards/gift vouchers at the billing counter or during checkout.

CATEGORY: Apparels & Accessories | Cabs & Travel | e-Com & Online | Entertainment & Magazines | Food & Beverage | Gifting | Grocery & Home Needs | Health & Wellness | Mobile & Electronics

←

BRANDS: Euphoria Jewellery (TM) gold coins | Accor Plus | Allen Solly | Louis Philippe | Peter England | Pl Arvind Fashion | Bata | Hush Puppies | Benetton | Jack & Jones | Veromoda | Only | BIBA | TGIF | Bot Pizza Hut | Costa Coffee | KFC | UBER | Ferns N Petals | I Can Stay | Flipkart | FBB | Central | Gini & J Joyalukka Jewelry E-Voucher | Kalyan Gold Coins | Kalyan Gold Jewellery | Kalyan Diamond Jewellery | Kam BEVERLY HILLS POLO | LA SENZA | CALL IT SPRING | MORE | Netmeds | GO NOISE | Jockey | Pantaloor Points For People | Purma | PVR | The Body Shop | The Raymond Shop | Relaxo | Luxe Gift Card - Luxe Gift Card- Michael Kors | Luxe Gift Card- Supe SIGREE | Machaen | Ohl Calcutta | Sweet Benga| | Spencer's Retail | Chaayos | Talwalkars | Tanishq | A Prestige | Urban Ladder | Apollo Pharmacy | Voylla | William Penn | Woodland | Yatra.com | ZEES

| ABOUT      | CUSTOMER CARE        |  |
|------------|----------------------|--|
| Contact Us | Helpline 18001033314 |  |
|            | Request a Call Back  |  |
|            | help@gyftr.com       |  |

https://www.gyftr.com/rewardprogram/contact-us India Pvt. Ltd | Privacy Policy | Terms of Use

Get in touch- Submit your details for any query and a response ticket will get generated. C 
 gyftr.com/rewardprogram/contact-us

🕤 🕙 Welcome 🛛 S Customer Upgrade...

#### GET IN TOUCH

Need Help Now! Call At 18001033314 Or Leave Your Details And We Would Get In Touch

Q 🕁

| Name                                            |   |
|-------------------------------------------------|---|
| Mobile Number                                   |   |
| Email address                                   |   |
| Please select the brand which you need help for |   |
| Select Brand                                    | ~ |
| Select the purpose                              |   |
| Select Purpose                                  | ~ |
| Detailed out                                    |   |
| Detailed out                                    | ~ |
|                                                 |   |

I would be happy to receive a call/e-mail/sms from GyFTR

#### SUBMIT

![](_page_13_Picture_0.jpeg)

![](_page_13_Picture_1.jpeg)